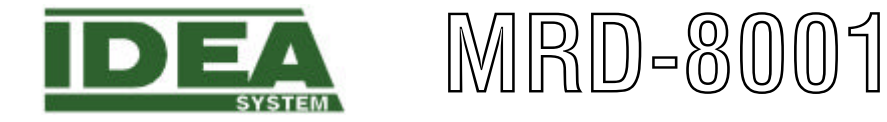

# 使用手冊

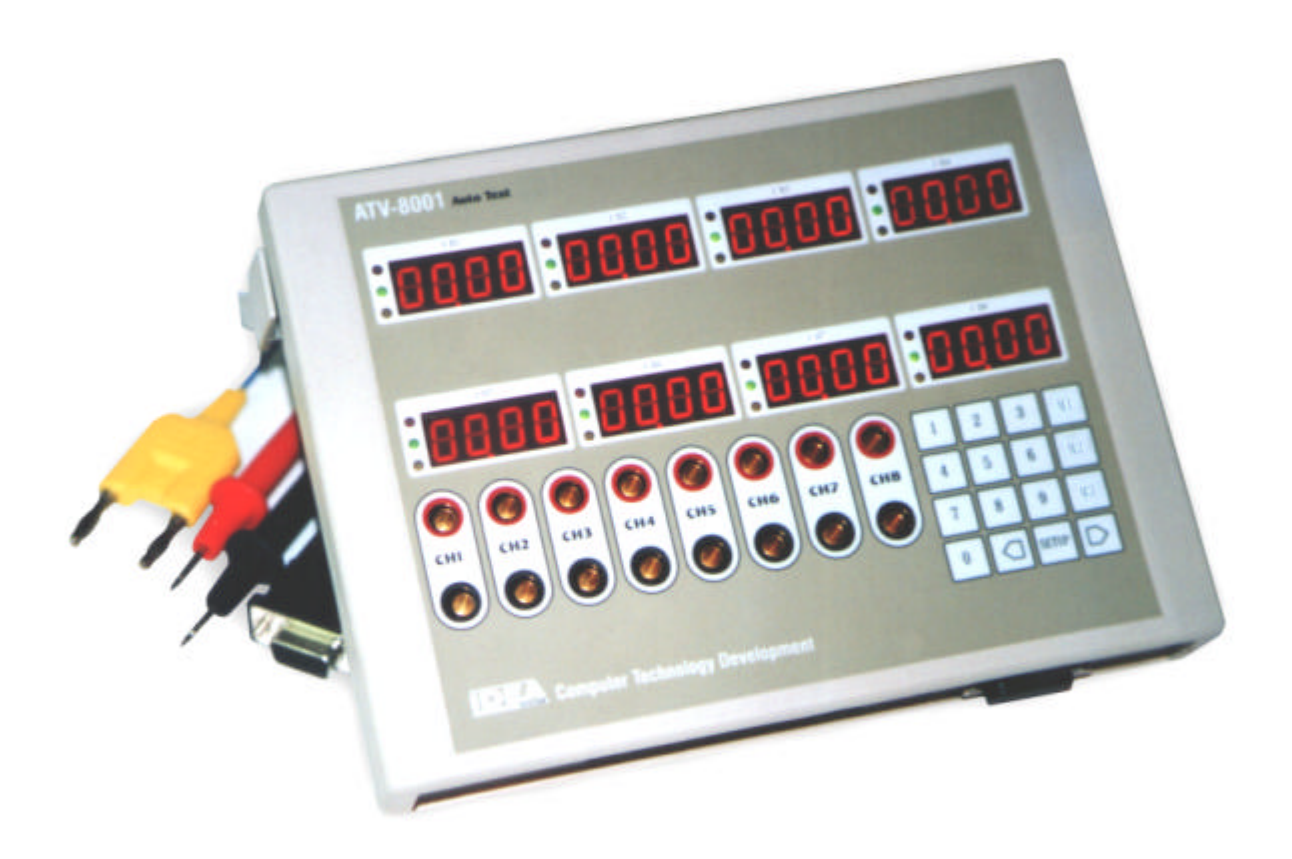

| 目錄 |
|----|
|----|

|   | 1.規格1                     |    |
|---|---------------------------|----|
|   | 2.外觀說明2                   |    |
|   | 3.1/0 輸出入端子說明3            |    |
|   | 4.鍵盤操做說明4                 |    |
|   | 5.MRD-8001 單組連線配置圖6       | 3  |
|   | 6.MRD-8001多組連線配置圖7        | 7  |
|   | 7.MRD-8001 軟體操作說明8        | }  |
|   | 8.MRD-8001 軟硬體架設操作說1      | 11 |
|   | 9.MRD-8001 檔案格式及應用說明1     | 13 |
| 1 | 10.MRD-8001 圖表輸出成檔案格式應用說明 | 14 |
| 1 | I1.MRD-8001 使用特性及說明1      | 4  |

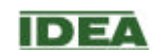

# <u>1.規格</u>

## **Specifications:**

|                          | MRD-8001V          | MRD-8001T             |                |  |  |
|--------------------------|--------------------|-----------------------|----------------|--|--|
| Display                  | 10000 Count        |                       |                |  |  |
| Inputer channel          | 8CH                |                       |                |  |  |
| Accuracy                 | <b>±</b> 0.5 % rdg | £ dgts                | 표 % rdg 표 dgts |  |  |
| A/D                      | 1 Time/sec         |                       |                |  |  |
| Inputer voltage range    | 0~100Vdc p-p       | -                     | -              |  |  |
| Inputer current range    | -                  | 25Adc p-p             | -              |  |  |
| Thermometer range        | -                  | -                     | -50 ~ 1000     |  |  |
| Sensor                   | -                  | СТ                    | К Туре         |  |  |
| Sensor accuracy          | -                  | ±1 %                  | ±1 %           |  |  |
| Hi/Low limit test        |                    | 8CH                   |                |  |  |
| Hi/Low limit data memory |                    | 8CH x8                |                |  |  |
| Isolation voltage        | 1500               | Vdc (Between channel) | )              |  |  |
| Computer interfaces      |                    | RS-232                |                |  |  |

## **General Specifications :**

| Operation temperature | 0 ~ 50                   |
|-----------------------|--------------------------|
| Power                 | 90VAC ~ 270VAC 50Hz/60Hz |
| Size                  | 190mm W x140mm H x14mm D |
| Weight                | 1kg                      |

## **Standary Accessories:**

| Power adapter / menu             | * | * | * |
|----------------------------------|---|---|---|
| 8CH Current BOX / Data cable     | - | * | - |
| 8pcs K Type &Banana head to temp | - | - | * |
| PC Software & RS-232 Cable       | * | * | * |

# **Dimensions:**

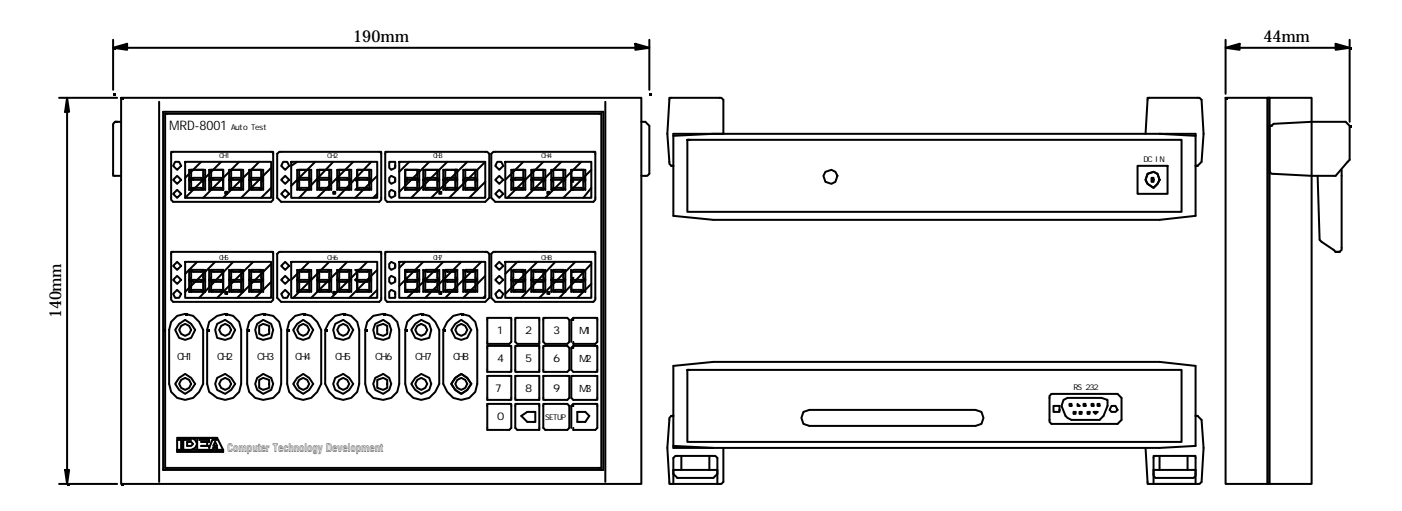

## 2. 外觀說明

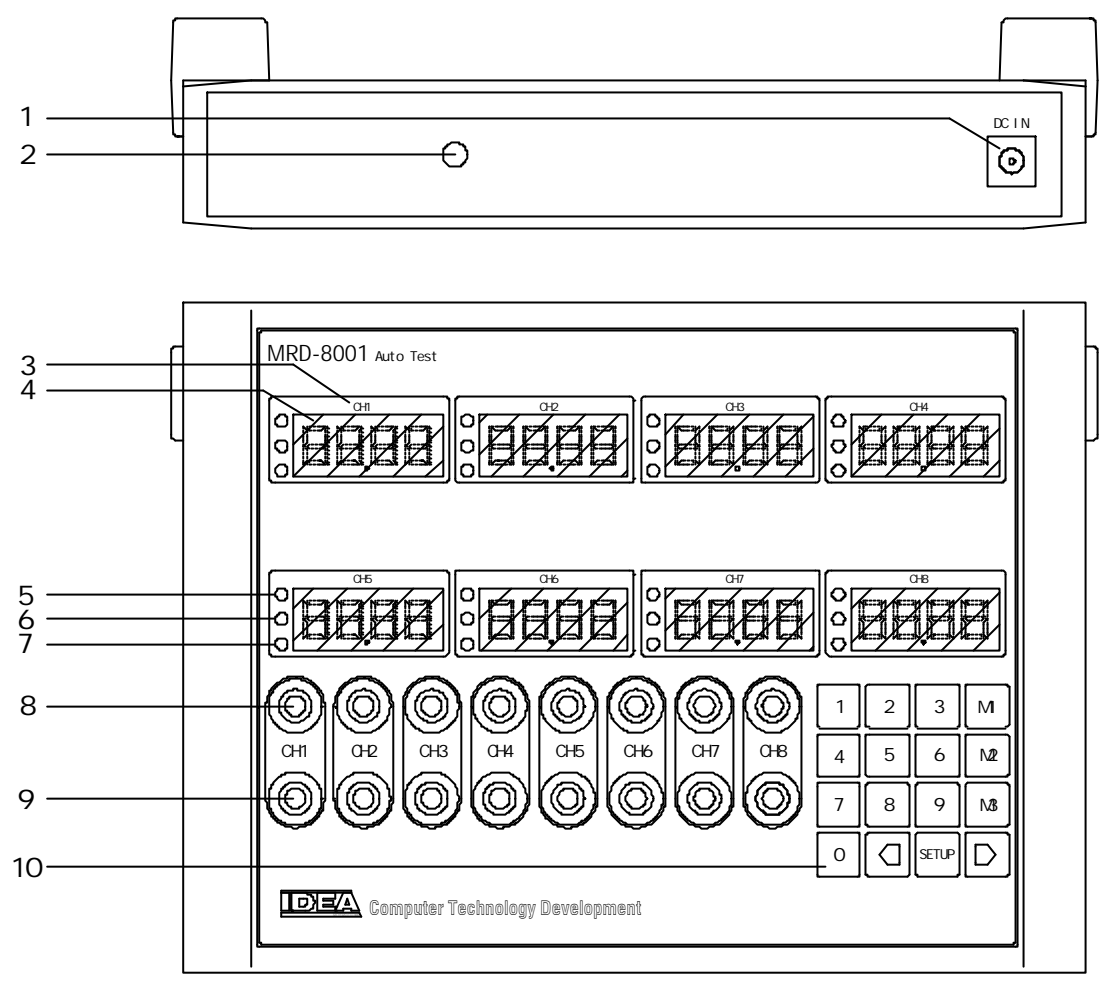

下視圖

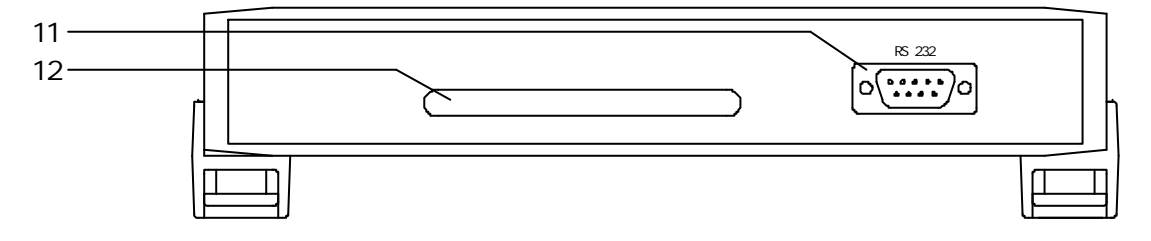

- 1. 電源輸入端子
- 3.數值正負指示燈
- 5.上限指示燈
- 7.下限指示燈
- 9.量測信號輸入端子(-)
- 11.RS-232.通訊界面

- 2. 準位校正調整點
- 4.數值顯示視窗
- 6.PASS 指示燈
- 8.量測信號輸入端子(+)
- 10.操作鍵盤
- 12.1/0 輸出入端子

3.1/0 輸出入端子說明

CON1

| DN1              | CON2  | CON3          |
|------------------|-------|---------------|
| 0 0 0 0 0 0 0 01 | 00001 | 0 0 0 0 0 0 1 |
| 0 0 0 0 0 0 0    | 00000 | 00000         |

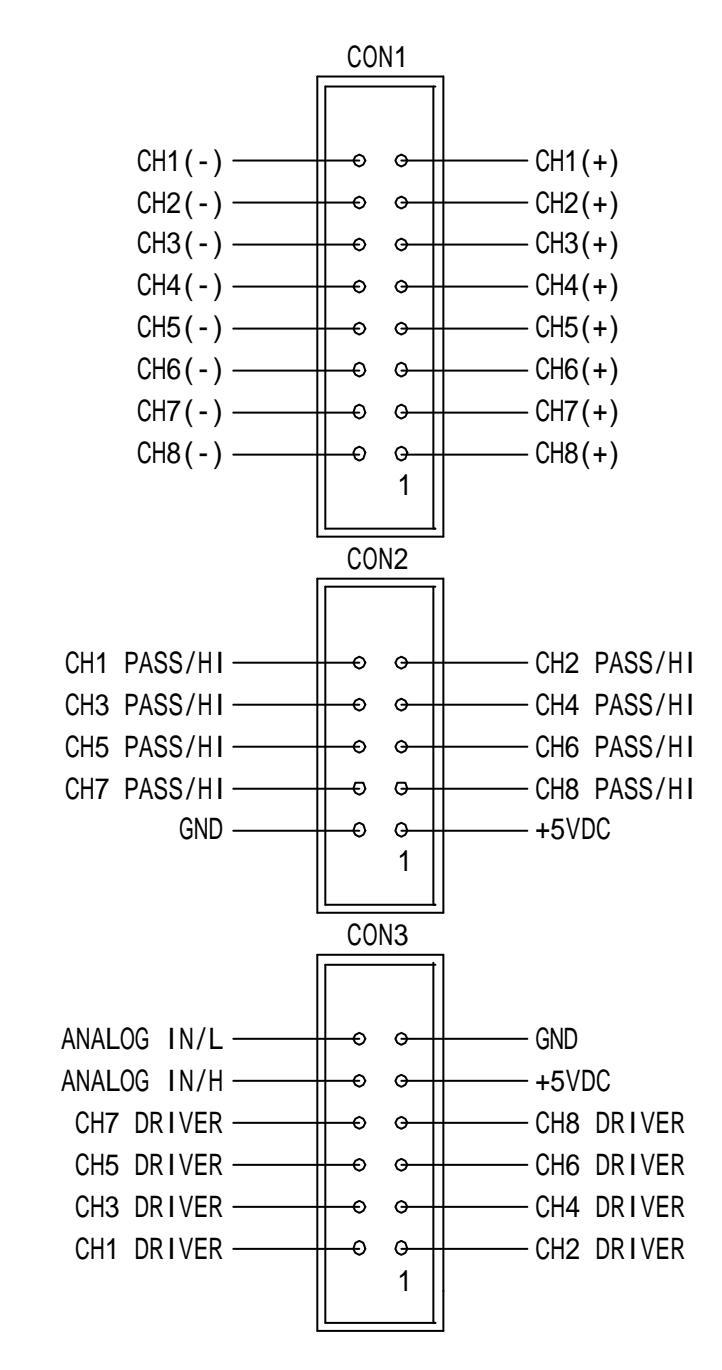

CON1:量測信號輸入用.與面板CH1~CH8相連接 CON2:CH1~CH8 PASS數位信號輸出.準位為3V/50mA. CON3:其他量測模組擴充連接用.

## 4. 鍵盤操做說明

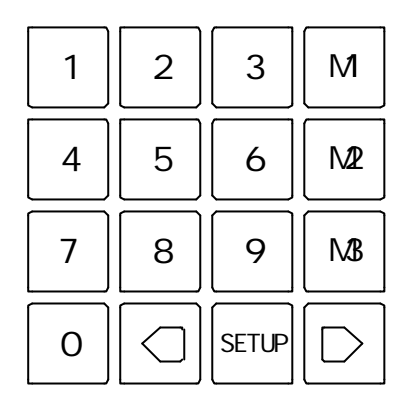

0~9 為數字輸入鍵 M1~M3 為上/下限設定記憶鍵 SETUP 設定模式選擇鍵

<,> 左右移動鍵

## 鍵盤主要功能為設定 CH1~CH8 上下限功能用,使 MRD-8001 能依據設定值做 GO/NO GO 判斷及顯示. 設定操作流程

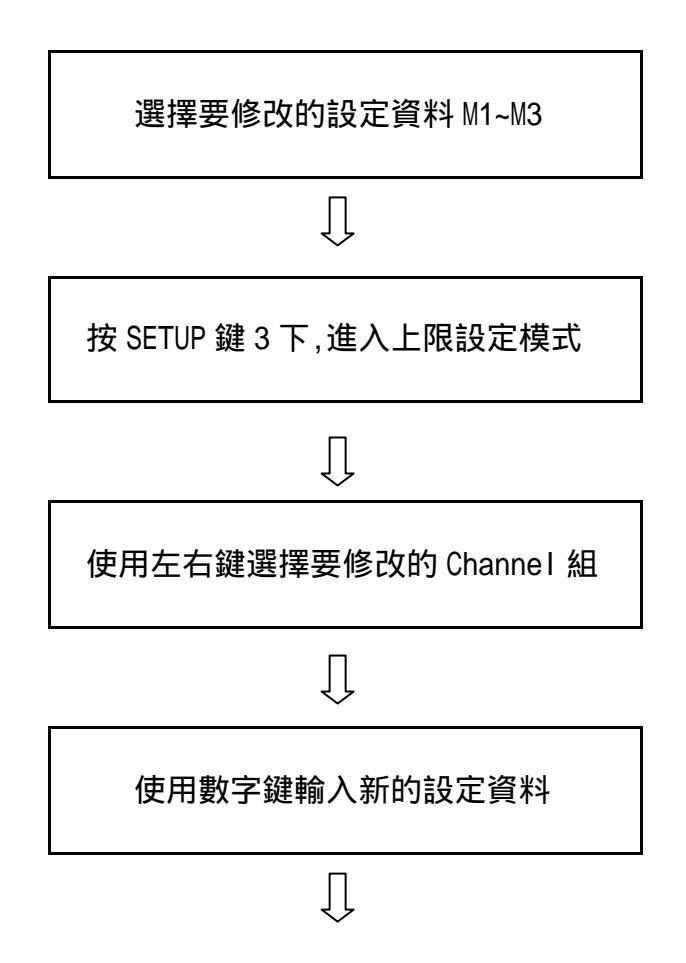

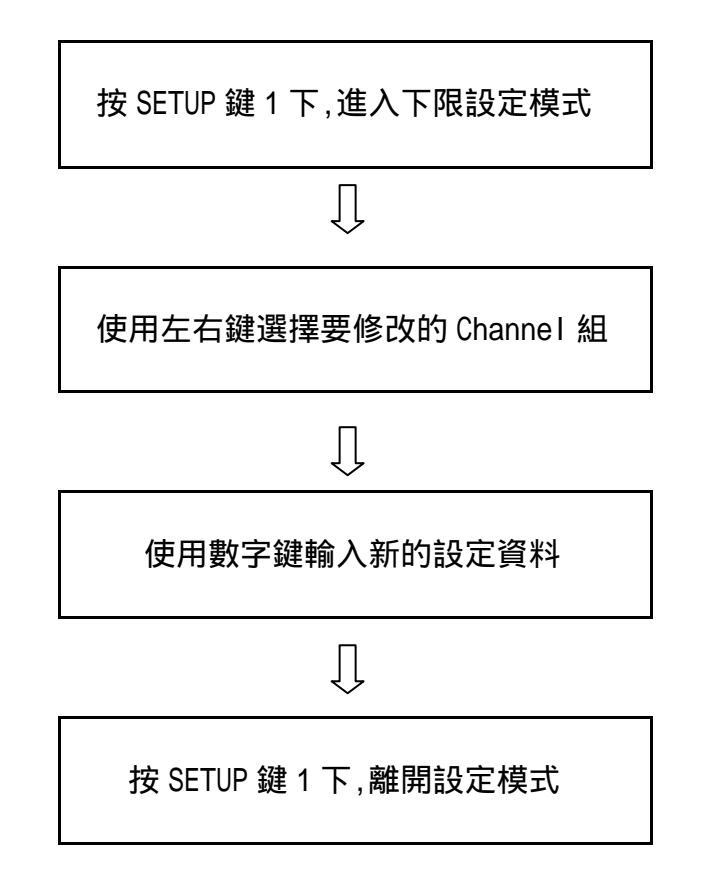

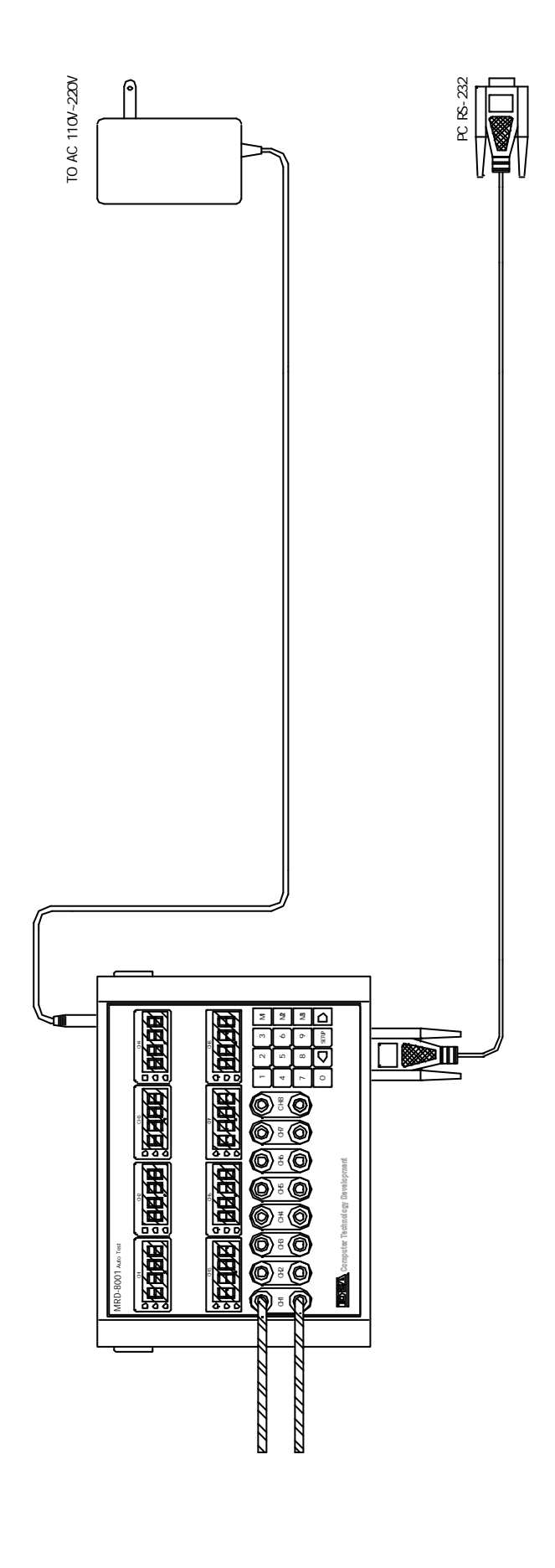

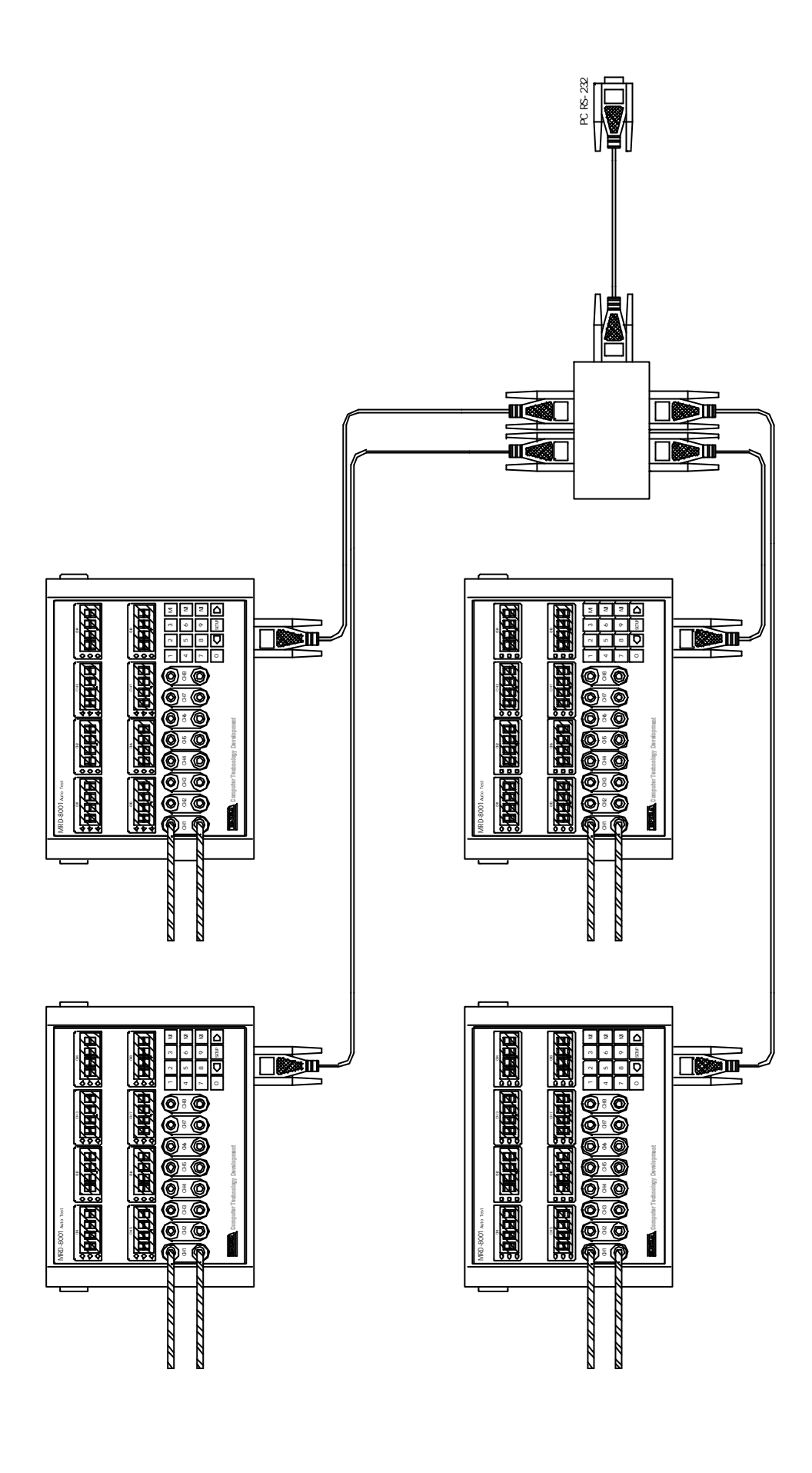

## 7.MRD-8001 軟體操作說明

此軟體分為3個視窗--即時資料記錄(Data logger package), 資料列印-A模式(Data print package A) 資料列印-B模式(Data print package B)

即時資料記錄(Data logger package)

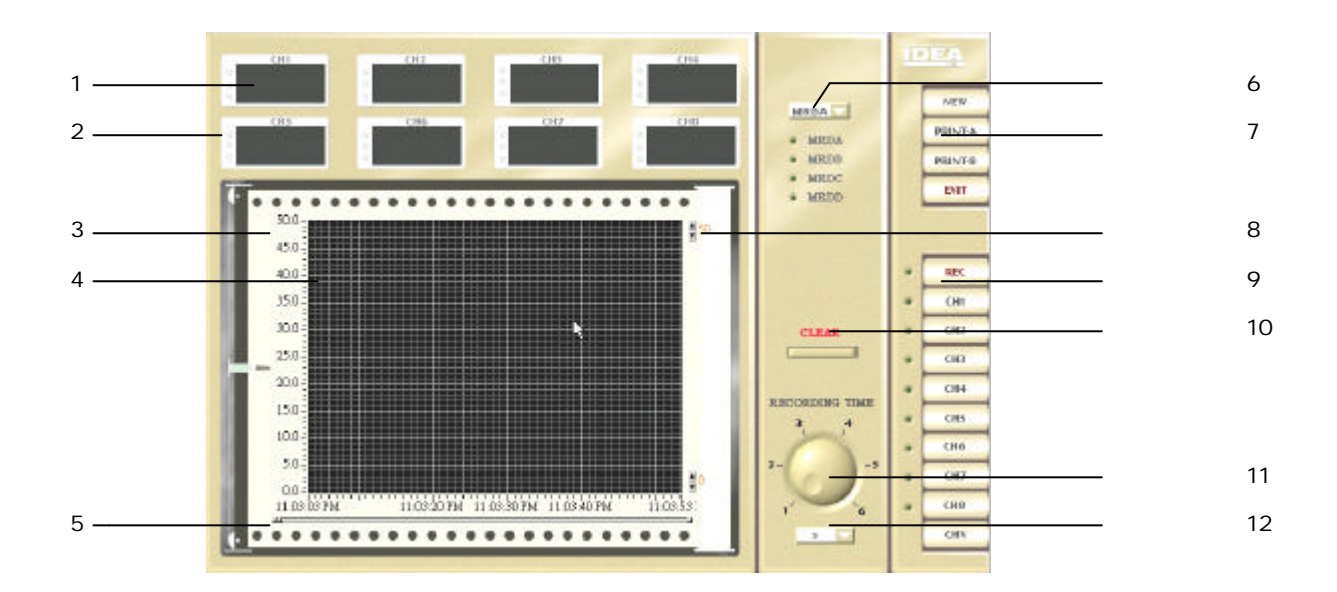

- 1.數值顯示視窗
- 2.GO/NO GO 燈號
- 3. 圖表刻度範圍
- 4.圖表繪製區
- 5.時間記錄刻度與前後移動軸
- 6.MRDA~MRDD 畫面顯示切換選項(MRD8001NT 版本)
- 7.功能鍵 NEW: 開啟新檔 PRINT-A: 開啟列印視窗-A 模式 EXIT: 關閉此軟體 PRINT-B: 開啟列印視窗-B 模式
- 8.圖表刻度範圍調整鍵
- 9.操作鍵 REC : 記錄起始或停止 CH1~CH8 : 圖表曲線顯示選擇鍵
- 10.圖表曲線繪製畫面清除鍵
- 11.記錄-時間刻度選項(1~6)
- 12.記錄-時間單位選項(S~Hr)

#### 資料列印-A 模式(Data print package)

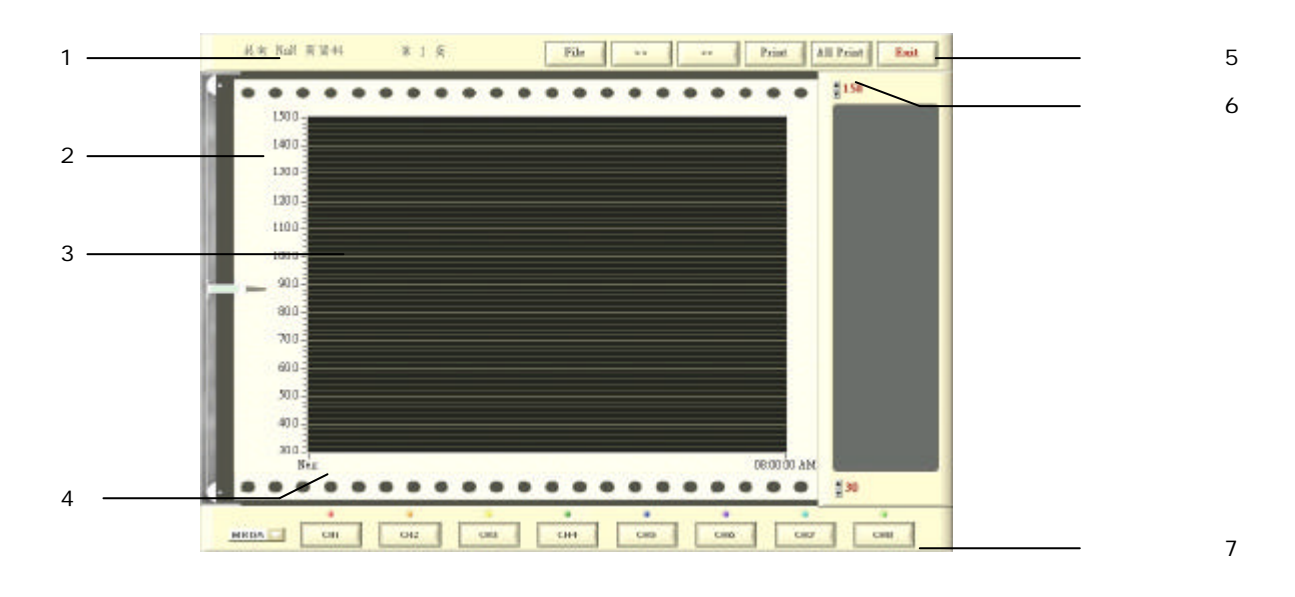

- 1.頁面顯示資料(圖表每頁顯示的資料為 300 筆資料量)
- 2.圖表刻度範圍
- 3.圖表繪製區
- 4.時間記錄刻度
- 5.功能鍵: FILE : 開啟檔案(歷史資料)
  - <,> : 圖表前後頁選擇鍵
  - PRINT: 圖表列印(目前顯示的圖表)
  - ALL PRINT: 列印所有圖表
  - EXIT : 離開此視窗
- 6.圖表刻度範圍調整鍵
- 7. CH1~CH8 曲線顯示選擇鍵

MRDA~MRDD 曲線顯示切換選項(MRD8001NT 版本)

#### 資料列印-B模式(Data print package)

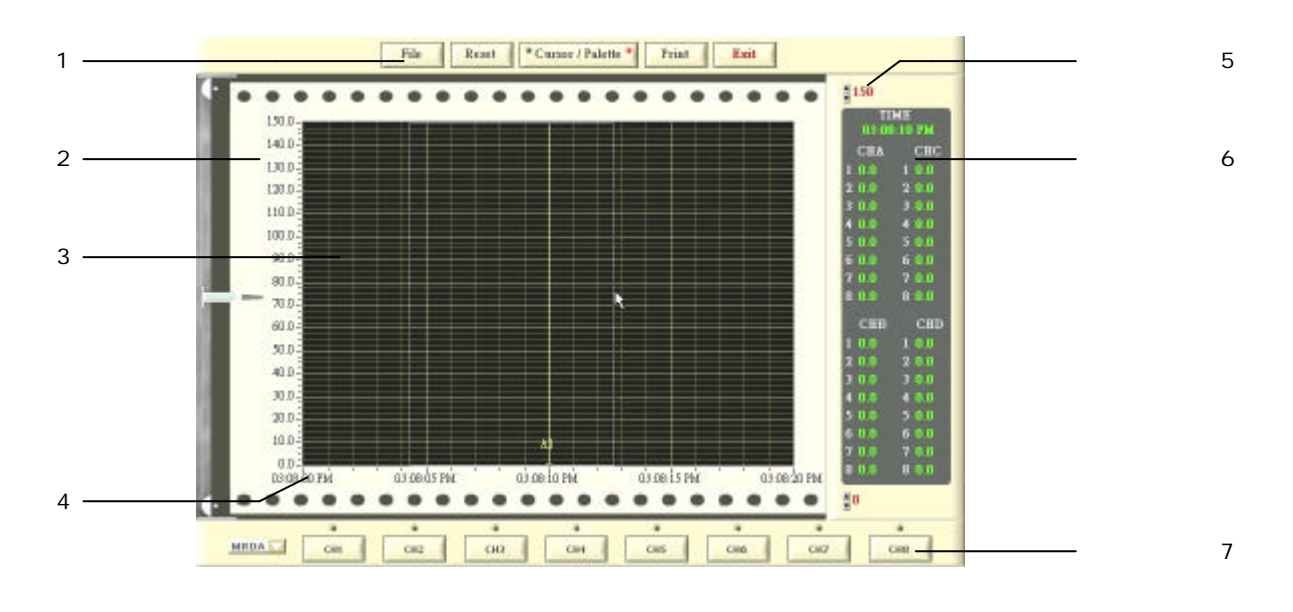

1.功能鍵: FILE : 開啟檔案(歷史資料) RESET : 圖表資料回復

- CUROSOR/PALETTE: 游標/窗選切換鍵
- PRINT: 圖表列印(目前顯示的圖表)
- EXIT : 離開此視窗
- 2.圖表刻度範圍
- 3.圖表繪製區
- 4.時間記錄刻度
- 5.圖表刻度範圍調整鍵
- 6.顯示游標位置時間及數值
- 7. CH1~CH8 曲線顯示選擇鍵

MRDA~MRDD 曲線顯示切換選項(MRD8001NT 版本)

CUROSOR/PALETTE 操作說明

FILE: 會載入檔案內所有資料顯示於一張圖表上.

PALETTE : 窗選圖表放大(按住滑鼠左鍵,托抑到選定區域,再放開滑鼠左鍵).

CUROSORE:顯示游標位置時間及數值(滑鼠指標移至X軸,按住滑鼠左鍵再 左右移動滑鼠既可顯示游標位置時間及數值.

## 8.MRD-8001 軟硬體架設操作說明

- 硬體: 請將 MRD-8001 硬體如配置圖方式架設,
- 軟體: 請於裝置此軟體前,須將硬體(MRD-8001)與電腦通訊介面連接完成,並確認通訊介面序號.(COM1~COM4,避免與 MOUSE PORT 衝突) 1.INSTALL: 將 CD-ROM 放置於電腦後,執行 SETUP...

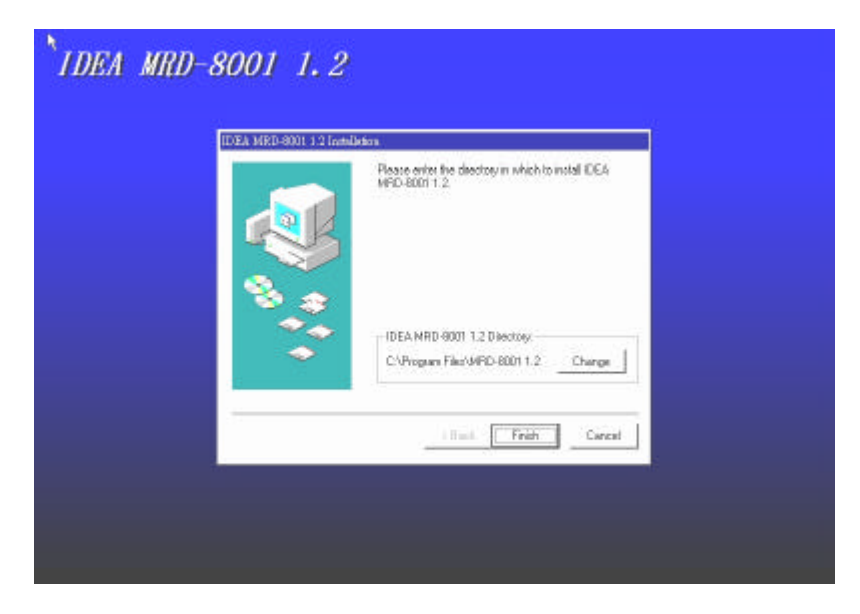

2. 由 WINDOWS 的程式集內選擇 MRD8001 執行,將出現如下畫面

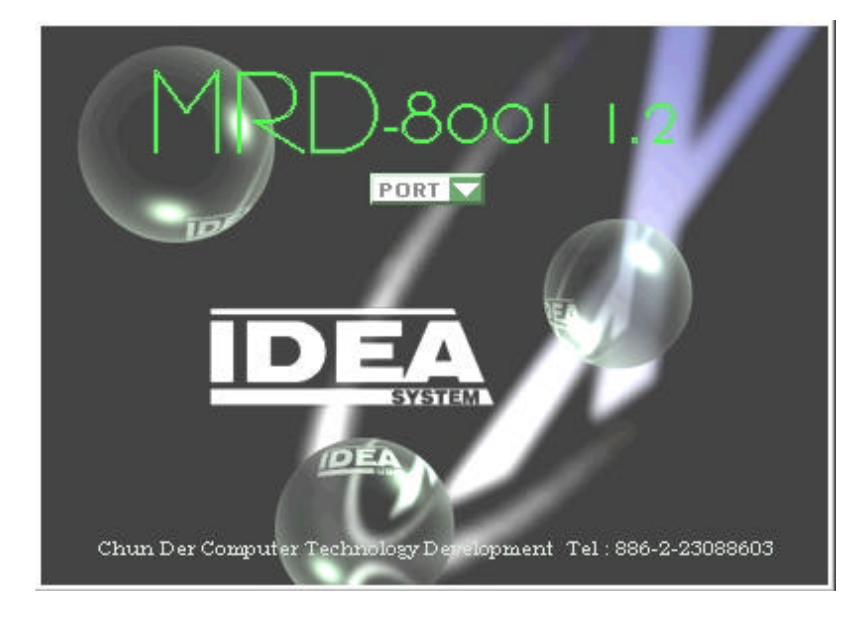

3. 選擇通訊 PORT(COM1~COM4), 須硬體 MRD-8001 連接至電腦通訊 介面配合, 既可開啟即時資料記錄畫面. (按 Shift + F10 可直接 開啟列印-B 模式)

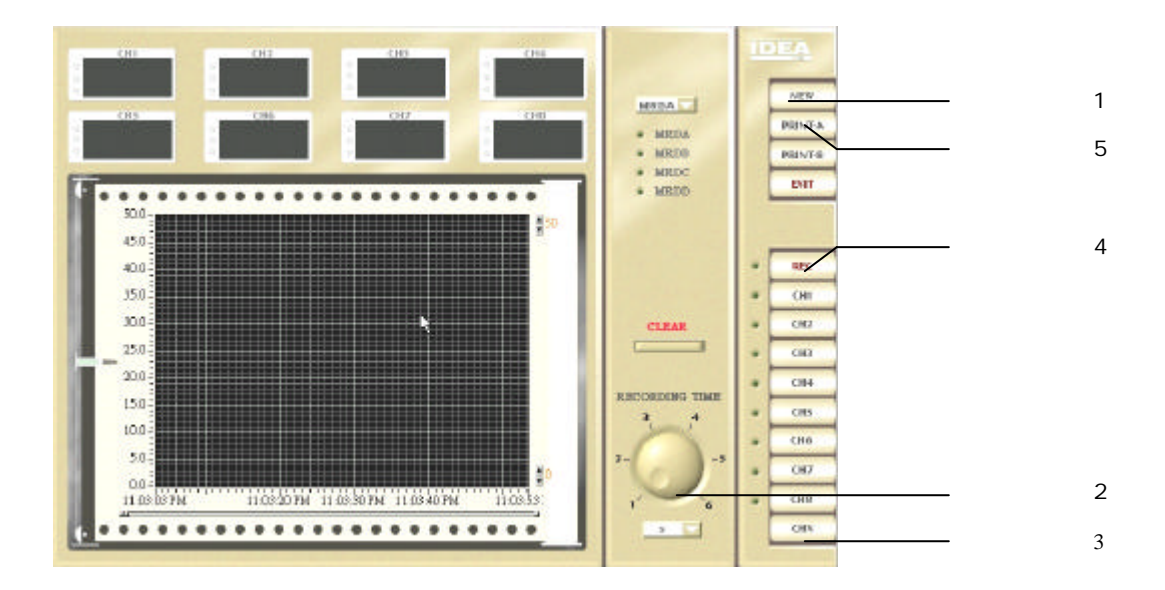

啟始記錄操作流程:

- 1.NEW-開啟新檔
- 2.記錄-時間刻度選項(1~6)
  記錄-時間單位選項(S~Hr)
- 3.CHX-圖表曲線顯示選擇鍵
- 4.REC-起始記錄

啟始列印錄操作流程

- 4.REC-停止記錄
- 5.PRINT-A 開啟列印視窗-A 模式,出現如下畫面

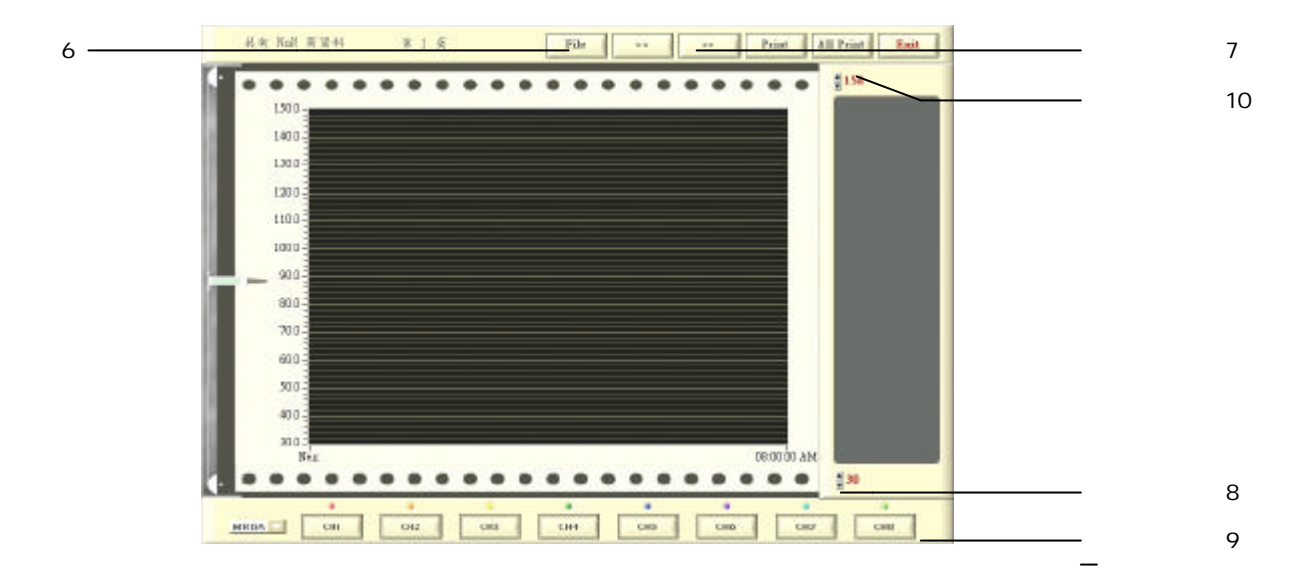

6.FILE-開啟檔案(歷史資料)

圖表每頁顯示的資料為 300 筆資料量

7. <,> 圖表前後頁選擇

8.圖表刻度範圍調整

9.CH1~CH8 曲線顯示選擇鍵

10.ALL PRINT-列印所有圖表

EXIT-離開此視窗

## 9.MRD-8001 檔案格式及應用說明

檔案記錄格式為 TXT 檔, 可用一般文書編輯程式開啟

|           |             | CHA1   | CHA2   | CHAS   | CHAA   | CHA5   | CHA6   | CH67   | CHAS    |
|-----------|-------------|--------|--------|--------|--------|--------|--------|--------|---------|
| 2001/4/13 | AN 10:48:28 | 001.0C | 068.40 | 838.30 | 829.20 | 832.96 | 828.60 | 038.30 | 829.50  |
| 2001/4/13 | AN 18:49:28 | 861.50 | 866.80 | 828.20 | 827.30 | 838.80 | 826.50 | 828.30 | \$27.20 |
| 2001/4/13 | AN 18:50:28 | 861.9C | 849.90 | 826.40 | 825.30 | 028.3C | 824.6C | 026.3C | 825.40  |
| 2001/4/13 | AN 10:51:28 | 862.20 | 849.70 | 824.80 | 023.70 | 826.60 | 822.80 | 824.60 | 823.50  |
| 2601/4/13 | AN 18:52:28 | 882.4C | 842.40 | 823.10 | 822.10 | 824.90 | 821.10 | 822.90 | \$21.8C |
| 2001/4/13 | AN 18:53:28 | 882.6C | 020.40 | 828.70 | 828.40 | 021.5C | 819.4C | 020.8C | 828.10  |
| 2001/4/13 | AN 18:54:28 | 862.8C | 018.40 | 019.8C | 018.8C | 019.6C | 817.90 | 818.2C | 017.9C  |
| 2001/4/13 | AN 18:55:28 | 863.8C | 016.8C | 018.30 | 017.20 | 018.10 | 016.20 | Ø16.6C | 916.20  |
| 2681/4/13 | AN 18:56:28 | 863.20 | 015.30 | R16.70 | 015.6C | 816.60 | 814.60 | 015.3C | 814.70  |
| 2001/4/13 | AN 10:57:28 | 003.2C | 013.8C | 015.3C | 014.10 | 015.10 | 013.20 | 013.7C | 913.4C  |
| 2001/4/13 | AN 10:58:28 | 803.30 | 012.40 | 913.8C | 812.70 | 813.60 | 811.60 | 012.30 | 911.80  |
| 2881/4/13 | AN 18:59:28 | 863.5C | 011.00 | Q12.2C | 811.20 | 812.20 | 819.20 | 010.SC | 018.20  |
| 2001/4/13 | AH 11:00:28 | 883.5C | 009.6C | 010.9C | 009.8C | 010.8C | 808.7C | 889.4C | 888.70  |
| 2001/4/13 | AN 11:01:28 | 053.1C | 008.20 | 889.50 | 008.4C | 889.5C | 887.3C | 888.8C | 887.40  |
| 2001/4/13 | AN 11:02:28 | 053.20 | 007.00 | 008.10 | 007.1C | 008.20 | 886.10 | 886.80 | 886.80  |
| 2001/4/13 | AN 11:83:28 | 853.10 | 885.70 | 886.70 | 885.80 | 886.90 | 884.70 | 885.40 | 884.70  |
| 2001/4/13 | AN 11:04:28 | 053.0C | 004.40 | 005.30 | 004.4C | 005.5C | 803.4C | 084.8C | 883.40  |
| 2001/4/13 | AN 11:05:28 | 853.1C | 093.80 | 884.30 | 003.90 | 884.90 | 882.80 | 083.6C | 882.70  |
| 2601/4/13 | AN 11:05:28 | 852.8C | 003.80 | 884.40 | 883.80 | 884.90 | 882.80 | 883.60 | 082.8C  |
| 2001/4/13 | AN 11:07:28 | 052.5C | 003.50 | 084.10 | 003.60 | 884.60 | 802.7C | 003.30 | 002.50  |
| 2001/4/13 | AN 11:08:28 | 852.4C | 003.30 | 003.8C | 003.3C | 084.3C | 802.4C | 003.0C | 882.20  |
| 2001/4/13 | AN 11:09:28 | 012.40 | 003.10 | 883.60 | 003.10 | 084.RC | 002.30 | 002.90 | 002.00  |
| 2001/4/13 | AN 11:18:28 | 812.4C | 882.90 | 883.30 | 882.90 | 883.70 | 802.10 | 882.70 | 881.80  |
| 2001/4/13 | AN 11:10:34 | 882_4C | 002.70 | 083.10 | 002.7C | 003.6C | 882.8C | 882.5C | 001.7C  |

使用 Excel 程式開啟 TXT 記錄檔,可選擇圖表折線圖顯示

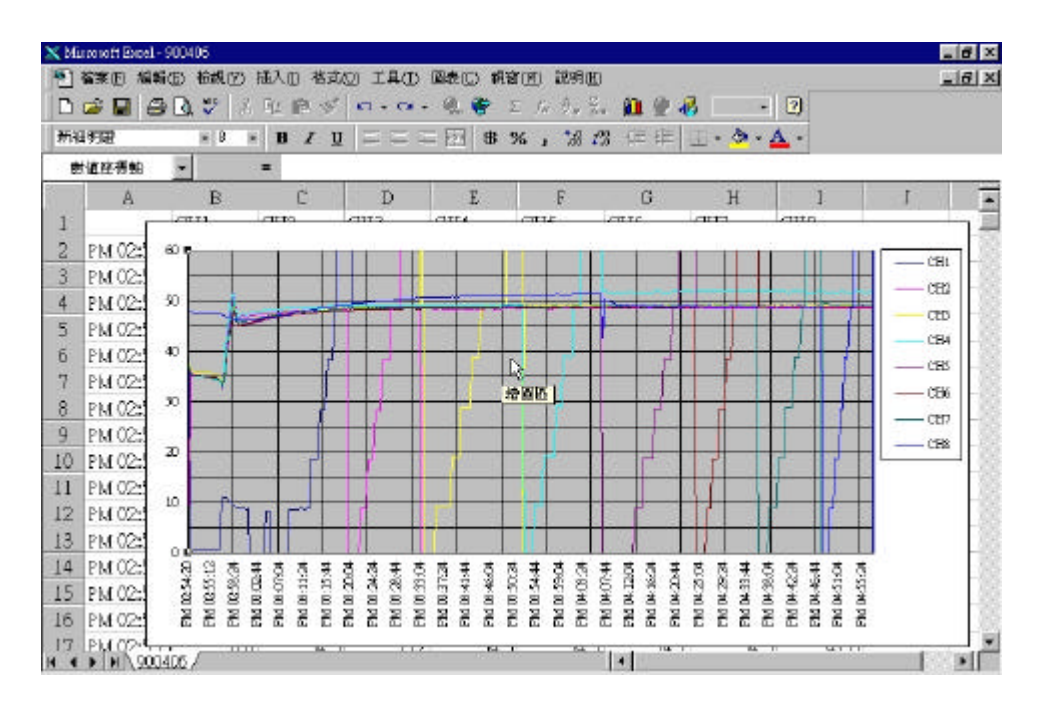

## 10.MRD-8001 圖表輸出成檔案格式應用說明

請將有連接 MRD-8001 的電腦,依下列步驟設定:

- 1.我的電腦
- 2.印表機
- 3.內容
- 4.詳細資料
- 5.列印到下面的連接阜
- 6.選擇 -----在磁碟建立檔案

開起 MRD-8001 操作軟體,選擇列印功能,按下 print 功能鍵後 既會詢問轉成 prn 檔案名稱,輸入名稱後,即產生\*.prn 檔,複 製到 1.44 軟碟(若檔案太大則需壓縮). 將此檔案放置於有連接 print 之電腦,(電腦需有相同的列印驅 動程式) 並於 DOS 下輸入:

COPY xxxx.PRN PRN:/B

便可輸出圖表.

## 11.MRD-8001T 使用特性及說明

- 溫度量測值正確性: 1.量測線須採用 K Type 規格,插入 MRD-8001 量測輸入端子後,須 3~5 分反應定時間(試 實際環境溫度)此時 MRD-8001 所顯示為暫 態讀值.
  - 2.MRD-8001T 開機或移動放置區後使用,請等待 3~5 分反應定時間(試實際環境溫度)再開啟 軟體記錄資料.
  - 3.MRD-8001T 使用環境,請勿放置於溫度急遽變 化的場所,容易導致量測值不正確性.

#### 選購配備:

- 1. Advance PC Link Software
- 2. GO/NO GO External Driver Box
- 3. 8CH Input Cable
- 4. Current Adapter (Customer Specification)

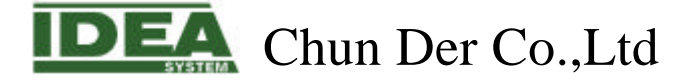

# 全得機械有限公司

#### 台北市士林區社子街 125 巷 18號 1 樓

1F., No.18, Lane 125, Shezih St., Shihlin District, Taipei City 111, Taiwan

TEL : 02-23088603

FAX : 02-23381200

E-Mail: <u>idea@ms1.seeder.net</u>

本文資料中之產品擁有台灣和其他國家專利或專利申請中,版權所有,保留所有權益.